### BAB V

# IMPLEMENTASI DAN PENGUJIAN SISTEM

### 5.1 HASIL IMPLEMENTASI

Pada bab ini akan dibahas tentang implementasi yaitu proses menerapkan rancangan desain menjadi program website yang dapat digunakan oleh admin. Adapun hasil implementasi dari perancangan aplikasi stok barang adalah sebagai berikut :

1. Tampilan Halaman Login

Tampilan halaman *login* pada gambar 5.1 merupakan halaman untuk admin melakukan *login* kedalam *website*.

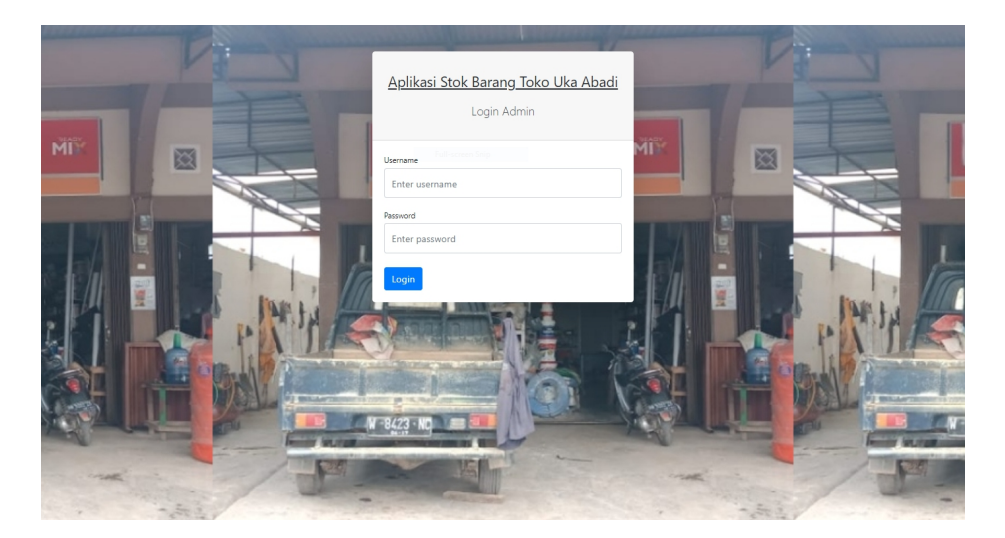

Gambar 5.1 Tampilan Halaman Login

#### 2. Tampilan Halaman Stok Barang

Tampilan halaman stok barang pada gambar 5.2 merupakan halaman untuk admin mengelola data stok barang.

| Toko Uka Abadi                | =                                                                |                                                                      |         |                   |                   |            |  |  |  |  |
|-------------------------------|------------------------------------------------------------------|----------------------------------------------------------------------|---------|-------------------|-------------------|------------|--|--|--|--|
| Stok Barang                   | Stok E                                                           | Barang                                                               |         |                   |                   |            |  |  |  |  |
| Barang Masuk<br>Barang Keluar | Tambah B                                                         | Tambah Barang                                                        |         |                   |                   |            |  |  |  |  |
|                               | Perhatia                                                         | Perhatian! Stok keramik lantai mulia 40x40 putih polos Telah Habis × |         |                   |                   |            |  |  |  |  |
|                               | Perhatian! Stok cat tembok avitex Skoj (hijau muda) Tersisa 2. X |                                                                      |         |                   |                   |            |  |  |  |  |
|                               | Show 10 • entries Search                                         |                                                                      |         |                   |                   |            |  |  |  |  |
|                               | No 11                                                            | Nama Barang                                                          | Stok 11 | Harga Satuan Beli | Harga Satuan Jual | Aksi       |  |  |  |  |
|                               | 1                                                                | batu bata merah                                                      | 2,485   | Rp300             | Rp500             | Edit Hapus |  |  |  |  |
|                               | 2                                                                | cat kayu/besi avian 100cc                                            | 8       | Rp9,000           | Rp13,000          | Edit Hapus |  |  |  |  |
|                               | 3                                                                | cat kayu/besi avian 1kg                                              | 7       | Rp53,000          | Rp60,000          | Edit Hapus |  |  |  |  |
|                               | 4                                                                | cat semprot diton biru 150cc                                         | 7       | Rp15.000          | Rp20,000          | Edit Hapus |  |  |  |  |
|                               | 5                                                                | cat semprot diton hitam 150cc                                        | 6       | Rp15.000          | Rp20.000          | Edit Hapus |  |  |  |  |
|                               | 6                                                                | cat semprot diton merah 150cc                                        | 7       | Rp15.000          | Rp20.000          | Edit Hapus |  |  |  |  |

Gambar 5.2 Tampilan Halaman Stok Barang

3. Tampilan Halaman Barang Masuk

Tampilan halaman barang masuk pada gambar 5.3 merupakan halaman untuk admin mengelola data barang masuk.

| Toko Uka Abadi 🛛 🗄 | ≡              |                                        |          |              |             |            |
|--------------------|----------------|----------------------------------------|----------|--------------|-------------|------------|
| Stok Barang        | Davana N       | / a a u la                             |          |              |             |            |
| Barang Masuk       | Багалд N       | lasuk                                  |          |              |             |            |
| Barang Keluar      | Tambah Barang  |                                        |          |              |             |            |
| Kelola Admin       | hh/bb/tttt     | 🖬 - hh/bb/tttt 📋 Filter                |          |              |             |            |
| Logout             | Show 10 + entr | ies                                    |          |              | Searc       | h          |
|                    | Tanggal †1     | Nama Barang                            | Jumlah 💷 | Harga Satuan | Total Harga | Aksi 11    |
|                    | 2021-11-16     | batu bata merah                        | 4,000    | Rp300        | Rp1,200,000 | Edit Hapus |
|                    | 2021-11-17     | cat tembok avitex 5kg (putih)          | 10       | Rp90,000     | Rp900.000   | Edit Hapus |
|                    | 2021-11-22     | keramik lantai mulia 40x40 putih polos | 5        | Rp50.000     | Rp250.000   | Edit Hapus |
|                    | 2021-11-24     | keramik lantai mulia 40x40 putih polos | 10       | Rp50,000     | Rp500,000   | Edit Hapus |
|                    | 2021-12-02     | pipa rucika 1.5 inch (meter)           | 2        | Rp12,000     | Rp24,000    | Edit Hapus |
|                    | 2021-12-02     | sambungan pipa L voscar 1.5 inch       | 10       | Rp1.000      | Rp10,000    | Edit Hapus |
|                    | 2021-12-06     | cat tembok avitex 5kg (hijau muda)     | 2        | Rp90.000     | Rp180.000   | Edit Hapus |
|                    |                |                                        | ·        |              |             |            |

Gambar 5.3 Tampilan Halaman Barang Masuk

4. Tampilan Halaman Barang Keluar

Tampilan halaman barang keluar pada gambar 5.4 merupakan halaman untuk admin mengelola data barang keluar.

| Toko Uka Abadi              |               |                                        |           |                |               |            |
|-----------------------------|---------------|----------------------------------------|-----------|----------------|---------------|------------|
| Stok Barang<br>Barang Masuk | Barang k      | Keluar                                 |           |                |               |            |
| Barang Keluar               | Tambah Barang |                                        |           |                |               |            |
| Kelola Admin                | hh/bb/tttt    | - hh/bb/tttt 📋 Filter                  |           |                |               |            |
| Logout                      | Show 10 ¢ ent | ries                                   |           |                | Searc         | h:         |
|                             | Tanggal 斗     | Nama Barang                            | Jumlah 11 | Harga Satuan 💷 | Total Harga 斗 | Aksi 11    |
|                             | 2021-11-18    | keramik lantai mulia 40x40 putih polos | 2         | Rp60.000       | Rp120.000     | Edit Hapus |
|                             | 2021-11-20    | cat tembok avitex 5kg (putih)          | 10        | Rp120.000      | Rp1,200,000   | Edit Hapus |
|                             | 2021-11-22    | cat tembok avitex 5kg (putih)          | 1         | Rp120,000      | Rp120,000     | Edit Hapus |
|                             | 2021-11-22    | kuas crocodile 4 inch                  | 1         | Rp19,000       | Rp19,000      | Edit Hapus |
|                             | 2021-11-22    | cat kayu/besi avian 1kg                | 1         | Rp60,000       | Rp60,000      | Edit Hapus |
|                             | 2021-11-23    | batu bata merah                        | 2.000     | Rp500          | Rp1.000.000   | Edit Hapus |
|                             | 2021-11-24    | Kabel Ties 10cm                        | 1         | Rp10.000       | Rp10.000      | Edit Hapus |
|                             |               |                                        | -         |                |               |            |

Gambar 5.4 Tampilan Halaman Barang Keluar

5. Tampilan Form Tambah Barang

Tampilan form tambah barang pada gambar 5.5 merupakan halaman untuk admin menambah data barang.

| Toko Uka Abadi |                                  |                                 |                   |   |          |     |                   |      |       |
|----------------|----------------------------------|---------------------------------|-------------------|---|----------|-----|-------------------|------|-------|
| Stok Barang    | Challel                          | <b>.</b>                        | Tambah Barang     |   | ×        |     |                   |      |       |
| Barang Masuk   | STOK I                           | Barang                          | Nama Barang       |   |          |     |                   |      |       |
| Barang Keluar  | Tambah I                         | Barang                          |                   |   |          |     |                   |      |       |
| Kelola Admin   | Destanti                         | and Cardin Income Stationers in | Stok              |   |          |     |                   |      |       |
| Logout         | Pernatian: Stok keramik lantai m |                                 |                   |   |          |     |                   |      | ×     |
|                | Perhatia                         | an! Stok cat tembok avit        | Harga Satuan Beli |   |          |     |                   |      | ×     |
|                | Show 10                          | entries                         |                   |   |          |     | Search            | 1:   |       |
|                | No 1                             | Nama Barang                     | Harga Satuan Jual |   |          | ri. | Harga Satuan Jual | Aksi |       |
|                | 1                                | batu bata merah                 | Submit            |   |          |     | Rp500             | Edit | Hapus |
|                | 2                                | cat kayu/besi avian 10          | 0cc               | 8 | Rp9.000  |     | Rp13.000          | Edit | Hapus |
|                | 3                                | cat kayu/besi avian 1k          | g                 | 7 | Rp53,000 |     | Rp60,000          | Edit | Hapus |
|                | 4                                | cat semprot diton biru          | 150cc             | 7 | Rp15,000 |     | Rp20.000          | Edit | Hapus |
|                | 5                                | cat semprot diton hita          | im 150cc          | 6 | Rp15.000 |     | Rp20.000          | Edit | Hapus |
|                | 6                                | cat semprot diton me            | rah 150cc         | 7 | Rp15,000 |     | Rp20,000          | Edit | Hapus |
|                |                                  |                                 |                   |   |          |     |                   |      |       |

Gambar 5.5 Tampilan Halaman Tambah Barang

Tampilan form edit barang pada gambar 5.6 merupakan halaman untuk admin mengubah data barang.

| Toko Uka Abadi |                                                    |                           |                   |       |          |   |                   |            |
|----------------|----------------------------------------------------|---------------------------|-------------------|-------|----------|---|-------------------|------------|
| Stok Barang    | Chalk                                              | Dawawa                    | Edit Barang       |       | :        | × |                   |            |
| Barang Masuk   | STOK                                               | Barang                    | Nama Barang       |       |          |   |                   |            |
| Barang Keluar  | Tambah I                                           | Barang                    | batu bata merah   |       |          |   |                   |            |
| Kelola Admin   |                                                    |                           | Harga Satuan Beli |       |          |   |                   |            |
| Logout         | Perhati                                            | an! Stok keramik lantai m | 300               |       |          |   |                   | ×          |
|                | Perhatian! Stok cat tembok aviti Harga Satuan Jual |                           |                   |       |          |   |                   | ×          |
|                | Show 10                                            | a entries                 | 500               |       |          | - | Sourch            |            |
|                |                                                    |                           | Submit            |       |          |   |                   |            |
|                | No ti                                              | Nama Barang               |                   |       |          |   | Harga Satuan Jual | Aksi       |
|                | 1                                                  | batu bata merah           |                   | 2,485 | Rp300    |   | Rp500             | Edit Hapus |
|                | 2                                                  | cat kayu/besi avian 10    | Occ               | 8     | Rp9.000  |   | Rp13.000          | Edit Hapus |
|                | 3                                                  | cat kayu/besi avian 1k    | 9                 | 7     | Rp53,000 |   | Rp60,000          | Edit Hapus |
|                | 4                                                  | cat semprot diton biru    | in biru 150cc     |       | Rp15,000 |   | Rp20.000          | Edit Hapus |
|                | 5                                                  | cat semprot diton hita    | m 150cc           | 6     | Rp15.000 |   | Rp20.000          | Edit Hapus |
|                | 6                                                  | cat semprot diton mer     | ah 150cc          | 7     | Rp15,000 |   | Rp20,000          | Edit Hapus |

Gambar 5.6 Tampilan Halaman Edit Barang

7. Tampilan Halaman Kelola Admin

Tampilan halaman kelola admin pada gambar 5.7 merupakan halaman untuk mengelola data admin.

| Toko Uka Abadi | =                             |                           |          |  |      |                        |              |  |  |
|----------------|-------------------------------|---------------------------|----------|--|------|------------------------|--------------|--|--|
| Stok Barang    | Kelola Ad                     | min                       |          |  |      |                        |              |  |  |
| Barang Masuk   |                               |                           |          |  |      |                        |              |  |  |
| Barang Keluar  | Show 10 ¢ entries             | Show 10 P entries Search: |          |  |      |                        |              |  |  |
| Kelola Admin   | No                            | 14                        | Username |  | Aksi |                        |              |  |  |
| Logout         | 1                             |                           | admin    |  | Edit |                        |              |  |  |
|                | Showing 1 to 1 of 1 er        | ntries                    |          |  |      | Previous 1             | Next         |  |  |
|                |                               |                           |          |  |      |                        |              |  |  |
|                |                               |                           |          |  |      |                        |              |  |  |
|                |                               |                           |          |  |      |                        |              |  |  |
|                |                               |                           |          |  |      |                        |              |  |  |
|                |                               |                           |          |  |      |                        |              |  |  |
|                |                               |                           |          |  |      |                        |              |  |  |
|                | Copyright © Your Website 2020 | )                         |          |  |      | Privacy Policy - Terms | & Conditions |  |  |

Gambar 5.7 Tampilan Halaman Kelola Admin

8. Tampilan Form Edit Data Admin

Tampilan form edit data admin pada gambar 5.8 merupakan halaman untuk mengubah username dan password admin.

| Toko Uka Abadi |                               |                   |         |                                     |
|----------------|-------------------------------|-------------------|---------|-------------------------------------|
| Stok Barang    | Kalala Adustu                 | Edit Data Admin × |         |                                     |
| Barang Masuk   | Kelola Admin                  | Username Baru     |         |                                     |
| Barang Keluar  | Show 10 th aptrice            | admin             | Samely  |                                     |
| Kelola Admin   | Show IV V entries             | Password Baru     | Search: |                                     |
| Logout         | No                            | •                 | Aksi    |                                     |
|                | 1                             | Submit            | Edit    |                                     |
|                | Showing 1 to 1 of 1 entries   |                   |         | Previous 1 Next                     |
|                |                               |                   |         |                                     |
|                |                               |                   |         |                                     |
|                |                               |                   |         |                                     |
|                |                               |                   |         |                                     |
|                |                               |                   |         |                                     |
|                |                               |                   |         |                                     |
|                |                               |                   |         |                                     |
|                | Copyright © Your Website 2020 |                   |         | Privacy Policy - Terms & Conditions |

Gambar 5.8 Tampilan Form Edit Data Admin

## 5.2 PENGUJIAN SISTEM

Pengujian dilakukan dengan menggunakan metode *Black Box Testing*, yaitu pengujian dengan cara melihat pada tampilan interface tanpa mengetahui struktur program. Pengujian dilakukan untuk melihat apakah aplikasi tersebut telah beroperasi sesuai dengan yang diinginkan.

1. Pengujian Modul Login Admin

Pengujian modul *login* admin dilakukan untuk melihat apakah proses admin untuk *login* dapat berjalan dengan sebagaimana mestinya. Hasil pengujian pada modul *login* admin dapat dilihat pada tabel 5.1

| Modul<br>yang<br>diuji       | Prosedur<br>pengujian                                               | Masukan                                                           | Keluaran                                                                               | Hasil yang<br>didapat                                                                                                    | Kesimpulan |
|------------------------------|---------------------------------------------------------------------|-------------------------------------------------------------------|----------------------------------------------------------------------------------------|----------------------------------------------------------------------------------------------------|------------|
| Login<br>admin<br>(berhasil) | Masukkan<br><i>username</i><br>dan<br><i>password</i><br>yang benar | Username<br>dan<br>password<br>sesuai<br>dengan<br>database       | Tampil<br>halaman<br>utama                                                             | Admin<br>berhasil<br><i>login</i> dan<br>tampil<br>halaman<br>utama                                                       | Berhasil   |
| Login<br>admin<br>(gagal)    | Masukkan<br>username<br>dan<br>password<br>yang salah               | Username<br>dan<br>password<br>tidak sesuai<br>dengan<br>database | Tampil<br>pesan<br>"Login<br>gagal,<br>username<br>dan<br>password<br>tidak<br>sesuai" | Admin<br>gagal <i>login</i><br>dan tampil<br>pesan<br>"Login<br>gagal,<br>username<br>dan<br>password<br>tidak<br>sesuai" | Berhasil   |

Tabel 5.1 Pengujian Modul Login Admin

2. Pengujian Modul Mengelola Data Stok Barang

Pengujian modul mengelola data stok barang dilakukan untuk melihat apakah pengelolaan data stok barang dapat berjalan dengan sebagaimana mestinya. Hasil pengujian pada modul mengelola data stok barang dapat dilihat pada tabel 5.2

| Modul<br>yang<br>diuji | Prosedur<br>pengujian | Masukan    | Keluaran | Hasil yang<br>didapat | Kesimpulan |
|------------------------|-----------------------|------------|----------|-----------------------|------------|
| Tambah                 | - Pilih               | Input data | Data     | Data                  | Berhasil   |
| data                   | menu                  | lengkap    | berhasil | berhasil              |            |
| barang                 | stok                  |            | ditambah | ditambah              |            |
| (berhasil)             | barang                |            | kedalam  | kedalam               |            |
|                        | - Klik                |            | database | database              |            |
|                        | tambah                |            |          |                       |            |
|                        | barang                |            |          |                       |            |

Tabel 5.2 Pengujian Modul Mengelola Data Stok Barang

| Modul<br>yang<br>diuji                | Prosedur<br>pengujian                                                                                                    | Masukan                        | Keluaran                                                                            | Hasil yang<br>didapat                                                               | Kesimpulan |
|---------------------------------------|----------------------------------------------------------------------------------------------------|--------------------------------|-------------------------------------------------------------------------------------|-------------------------------------------------------------------------------------|------------|
|                                       | - Klik<br>submit                                                                                                    |                                |                                                                                     |                                                                                     |            |
| Tambah<br>data<br>barang<br>(gagal)   | <ul> <li>Pilih<br/>menu<br/>stok<br/>barang</li> <li>Klik<br/>tambah<br/>barang</li> <li>Klik<br/>submit</li> </ul>        | Input data<br>tidak<br>lengkap | Data tidak<br>dapat<br>disimpan<br>dan tampil<br>pesan "harap<br>isi bidang<br>ini" | Data tidak<br>dapat<br>disimpan<br>dan tampil<br>pesan<br>"harap isi<br>bidang ini" | Berhasil   |
| Edit data<br>barang<br>(berhasil)     | <ul> <li>Pilih<br/>menu<br/>stok<br/>barang</li> <li>Pilih data</li> <li>Klik edit</li> <li>Klik<br/>submit</li> </ul>     | Input data<br>lengkap          | Data<br>berhasil<br>diubah<br>didalam<br>database                                   | Data<br>berhasil<br>diubah<br>didalam<br>database                                   | Berhasil   |
| Edit data<br>barang<br>(gagal)        | <ul> <li>Pilih<br/>menu<br/>stok<br/>barang</li> <li>Pilih data</li> <li>Klik edit</li> <li>Klik<br/>submit</li> </ul>     | Input data<br>tidak<br>lengkap | Data tidak<br>dapat diubah<br>dan tampil<br>pesan "harap<br>isi bidang<br>ini"      | Data tidak<br>dapat<br>diubah dan<br>tampil<br>pesan<br>"harap isi<br>bidang ini"   | Berhasil   |
| Hapus<br>data<br>barang<br>(berhasil) | <ul> <li>Pilih<br/>menu<br/>stok<br/>barang</li> <li>Pilih data</li> <li>Klik<br/>hapus</li> <li>Klik<br/>hapus</li> </ul> | -                              | Data<br>berhasil<br>dihapus<br>didalam<br>database                                  | Data<br>berhasil<br>dihapus<br>didalam<br>database                                  | Berhasil   |
| Hapus<br>data<br>barang<br>(gagal)    | <ul> <li>Pilih<br/>menu<br/>stok<br/>barang</li> <li>Pilih data</li> <li>Klik<br/>hapus</li> </ul>                         | -                              | Data tidak<br>berhasil<br>dihapus                                                   | Data tidak<br>berhasil<br>dihapus                                                   | Berhasil   |

| Modul<br>yang<br>diuji | Prosedur<br>pengujian | Masukan | Keluaran | Hasil yang<br>didapat | Kesimpulan |
|------------------------|-----------------------|---------|----------|-----------------------|------------|
|                        | - Klik [x]            |         |          |                       |            |

# 3. Pengujian Modul Mengelola Data Barang Masuk

Pengujian modul mengelola data barang masuk dilakukan untuk melihat apakah pengelolaan data barang masuk dapat berjalan dengan sebagaimana mestinya. Hasil pengujian pada modul mengelola data barang masuk dapat dilihat pada tabel 5.3

| Modul<br>yang<br>diuji                 | Prosedur<br>pengujian                                                                                                | Masukan                        | Keluaran                                                                            | Hasil yang<br>didapat                                                               | Kesimpulan |
|----------------------------------------|----------------------------------------------------------------------------------------------------|--------------------------------|-------------------------------------------------------------------------------------|-------------------------------------------------------------------------------------|------------|
| Tambah<br>data<br>barang<br>(berhasil) | <ul> <li>Pilih<br/>menu<br/>barang<br/>masuk</li> <li>Klik<br/>tambah<br/>barang</li> <li>Klik<br/>submit</li> </ul> | Input data<br>lengkap          | Data<br>berhasil<br>ditambah<br>kedalam<br>database                                 | Data<br>berhasil<br>ditambah<br>kedalam<br>database                                 | Berhasil   |
| Tambah<br>data<br>barang<br>(gagal)    | <ul> <li>Pilih<br/>menu<br/>barang<br/>masuk</li> <li>Klik<br/>tambah<br/>barang</li> <li>Klik<br/>submit</li> </ul> | Input data<br>tidak<br>lengkap | Data tidak<br>dapat<br>disimpan<br>dan tampil<br>pesan "harap<br>isi bidang<br>ini" | Data tidak<br>dapat<br>disimpan<br>dan tampil<br>pesan<br>"harap isi<br>bidang ini" | Berhasil   |
| Edit data<br>barang<br>(berhasil)      | <ul> <li>Pilih<br/>menu<br/>barang<br/>masuk</li> <li>Pilih data</li> <li>Klik edit</li> <li>Klik</li> </ul>         | Input data<br>lengkap          | Data<br>berhasil<br>diubah<br>didalam<br>database                                   | Data<br>berhasil<br>diubah<br>didalam<br>database                                   | Berhasil   |

Tabel 5.3 Pengujian Modul Mengelola Data Barang Masuk

| Modul<br>yang<br>diuji                | Prosedur<br>pengujian                                                                                                    | Masukan                        | Keluaran                                                                       | Hasil yang<br>didapat                                                             | Kesimpulan |
|---------------------------------------|----------------------------------------------------------------------------------------------------|--------------------------------|--------------------------------------------------------------------------------|-----------------------------------------------------------------------------------|------------|
|                                       | submit                                                                                                    |                                |                                                                                |                                                                                   |            |
| Edit data<br>barang<br>(gagal)        | <ul> <li>Pilih<br/>menu<br/>barang<br/>masuk</li> <li>Pilih data</li> <li>Klik edit</li> <li>Klik<br/>submit</li> </ul>     | Input data<br>tidak<br>lengkap | Data tidak<br>dapat diubah<br>dan tampil<br>pesan "harap<br>isi bidang<br>ini" | Data tidak<br>dapat<br>diubah dan<br>tampil<br>pesan<br>"harap isi<br>bidang ini" | Berhasil   |
| Hapus<br>data<br>barang<br>(berhasil) | <ul> <li>Pilih<br/>menu<br/>barang<br/>masuk</li> <li>Pilih data</li> <li>Klik<br/>hapus</li> <li>Klik<br/>hapus</li> </ul> | -                              | Data<br>berhasil<br>dihapus<br>didalam<br>database                             | Data<br>berhasil<br>dihapus<br>didalam<br>database                                | Berhasil   |
| Hapus<br>data<br>barang<br>(gagal)    | <ul> <li>Pilih<br/>menu<br/>barang<br/>masuk</li> <li>Pilih data</li> <li>Klik<br/>hapus</li> <li>Klik [x]</li> </ul>       | -                              | Data tidak<br>berhasil<br>dihapus                                              | Data tidak<br>berhasil<br>dihapus                                                 | Berhasil   |

## 4. Pengujian Modul Mengelola Data Barang Keluar

Pengujian modul mengelola data barang keluar dilakukan untuk melihat apakah pengelolaan data barang keluar dapat berjalan dengan sebagaimana mestinya. Hasil pengujian pada modul mengelola data barang keluar dapat dilihat pada tabel 5.4

| Modul<br>yang<br>diuji                 | Prosedur<br>pengujian                                                                                                    | Masukan                        | Keluaran                                                                            | Hasil yang<br>didapat                                                               | Kesimpulan |
|----------------------------------------|----------------------------------------------------------------------------------------------------|--------------------------------|-------------------------------------------------------------------------------------|-------------------------------------------------------------------------------------|------------|
| Tambah<br>data<br>barang<br>(berhasil) | <ul> <li>Pilih<br/>menu<br/>barang<br/>keluar</li> <li>Klik<br/>tambah<br/>barang</li> <li>Klik<br/>submit</li> </ul>    | Input data<br>lengkap          | Data<br>berhasil<br>ditambah<br>kedalam<br>database                                 | Data<br>berhasil<br>ditambah<br>kedalam<br>database                                 | Berhasil   |
| Tambah<br>data<br>barang<br>(gagal)    | <ul> <li>Pilih<br/>menu<br/>barang<br/>keluar</li> <li>Klik<br/>tambah<br/>barang</li> <li>Klik<br/>submit</li> </ul>    | Input data<br>tidak<br>lengkap | Data tidak<br>dapat<br>disimpan<br>dan tampil<br>pesan "harap<br>isi bidang<br>ini" | Data tidak<br>dapat<br>disimpan<br>dan tampil<br>pesan<br>"harap isi<br>bidang ini" | Berhasil   |
| Edit data<br>barang<br>(berhasil)      | <ul> <li>Pilih<br/>menu<br/>barang<br/>keluar</li> <li>Pilih data</li> <li>Klik edit</li> <li>Klik<br/>submit</li> </ul> | Input data<br>lengkap          | Data<br>berhasil<br>diubah<br>didalam<br>database                                   | Data<br>berhasil<br>diubah<br>didalam<br>database                                   | Berhasil   |
| Edit data<br>barang<br>(gagal)         | <ul> <li>Pilih<br/>menu<br/>barang<br/>keluar</li> <li>Pilih data</li> <li>Klik edit</li> <li>Klik<br/>submit</li> </ul> | Input data<br>tidak<br>lengkap | Data tidak<br>dapat diubah<br>dan tampil<br>pesan "harap<br>isi bidang<br>ini"      | Data tidak<br>dapat<br>diubah dan<br>tampil<br>pesan<br>"harap isi<br>bidang ini"   | Berhasil   |
| Hapus<br>data<br>barang<br>(berhasil)  | <ul> <li>Pilih<br/>menu<br/>barang<br/>keluar</li> <li>Pilih data</li> <li>Klik<br/>hapus</li> </ul>                     | -                              | Data<br>berhasil<br>dihapus<br>didalam<br>database                                  | Data<br>berhasil<br>dihapus<br>didalam<br>database                                  | Berhasil   |

Tabel 5.4 Pengujian Modul Mengelola Data Barang Keluar

| Modul<br>yang<br>diuji | Prosedur<br>pengujian | Masukan | Keluaran   | Hasil yang<br>didapat | Kesimpulan |
|------------------------|-----------------------|---------|------------|-----------------------|------------|
|                        | - Klik                |         |            |                       |            |
|                        | hapus                 |         |            |                       |            |
| Hapus                  | - Pilih               |         | Data tidak | Data tidak            | Berhasil   |
| data                   | menu                  |         | berhasil   | berhasil              |            |
| barang                 | barang                |         | dihapus    | dihapus               |            |
| (gagal)                | keluar                |         |            |                       |            |
|                        | - Pilih data          | -       |            |                       |            |
|                        | - Klik                |         |            |                       |            |
|                        | hapus                 |         |            |                       |            |
|                        | - Klik [x]            |         |            |                       |            |

5. Pengujian Modul Mengelola Admin

Pengujian modul mengelola admin dilakukan untuk melihat apakah admin dapat memperbarui username dan password. Hasil pengujian pada modul mengelola admin dapat dilihat pada tabel 5.5

Tabel 5.5 Pengujian Modul Mengelola Admin

| Modul<br>yang<br>diuji           | Prosedur<br>pengujian                                                                                                    | Masukan                        | Keluaran                                                                            | Hasil yang<br>didapat                                                               | Kesimpulan |
|----------------------------------|----------------------------------------------------------------------------------------------------|--------------------------------|-------------------------------------------------------------------------------------|-------------------------------------------------------------------------------------|------------|
| Edit data<br>admin<br>(berhasil) | <ul> <li>Pilih<br/>menu<br/>kelola<br/>admin</li> <li>Pilih<br/>admin</li> <li>Klik edit</li> <li>Klik<br/>submit</li> </ul> | Input data<br>lengkap          | Data berhasil<br>diubah<br>didalam<br>database                                      | Data<br>berhasil<br>diubah<br>didalam<br>database                                   | Berhasil   |
| Edit data<br>admin<br>(gagal)    | <ul> <li>Pilih<br/>menu<br/>kelola<br/>admin</li> <li>Pilih<br/>admin</li> <li>Klik edit</li> <li>Klik<br/>submit</li> </ul> | Input data<br>tidak<br>lengkap | Data tidak<br>dapat<br>disimpan<br>dan tampil<br>pesan "harap<br>isi bidang<br>ini" | Data tidak<br>dapat<br>disimpan<br>dan tampil<br>pesan<br>"harap isi<br>bidang ini" | Berhasil   |

### 5.3 KESIMPULAN HASIL PENGUJIAN

Berdasarkan hasil pengujian, dapat disimpulkan bahwa proses input data stok barang dan proses lainnya yang ada di setiap halaman dapat berjalan sebagaimana seharusnya dan website dapat menghasilkan output sesuai yang diharapkan.

#### 5.3.1 Kelebihan Aplikasi

Adapun kelebihan dari aplikasi ini adalah sebagai berikut :

- Aplikasi ini menggunakan bootstrap sehingga halaman yang diakses akan lebih responsif.
- Jumlah stok barang akan terupdate secara otomatis jika admin menginputkan barang yang masuk ataupun barang keluar (terjual).

### 5.4 ANALISIS HASIL YANG DICAPAI OLEH SISTEM

Adapun analisis hasil yang dicapai dari sistem ini adalah sebagai berikut :

- 1. Website dapat menampilkan jumlah stok barang.
- Memudahkan admin dalam melakukan pencatatan barang dan mengupdate stok barang.
- 3. Dapat mencetak laporan stok barang, barang masuk dan barang keluar.